# ロイロノート・スクール利用開始手順書

## 横浜市立神奈川小学校

### まずは「ロイロノート・スクール」をダウンロード → ログインしてください

学校から配付された「Google アカウント」の用紙を用意してください。 次のURLにアクセスしてロイロノート・スクールのアプリをダウンロードしてください。

#### https://n.loilo.tv

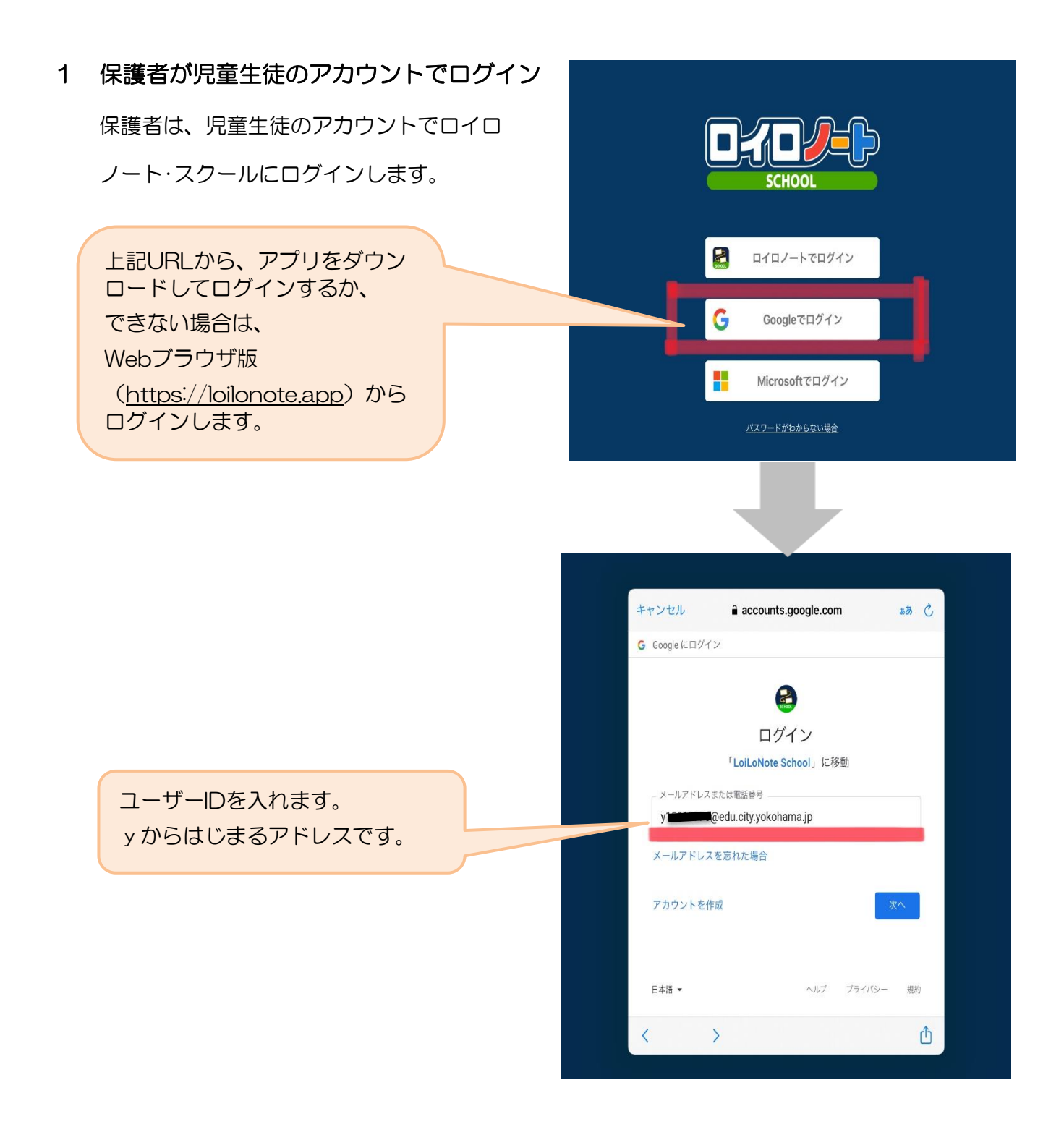

| 個人のアカウントで                                            | キャンセル 🔒 accounts.google.com aあ ひ<br>G Google にログイン |  |
|------------------------------------------------------|----------------------------------------------------|--|
| 9。自分のものでロク<br>インします。他の人に<br>パスワード等を絶対に<br>教えないでください。 | ようこそ<br>② y <del>aaraa d</del> u.city.yokohama.jp  |  |
|                                                      | バスワードを入力<br>・・・・・・・・・・・・・・・・・・・・・・・・・・・・・・・・・・・・   |  |
| パスワードを入力します。                                         | パスワードをお忘れの場合<br>次へ<br>日本語 ◆ ヘルプ プライバシー 規約          |  |
|                                                      |                                                    |  |

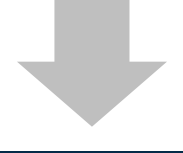

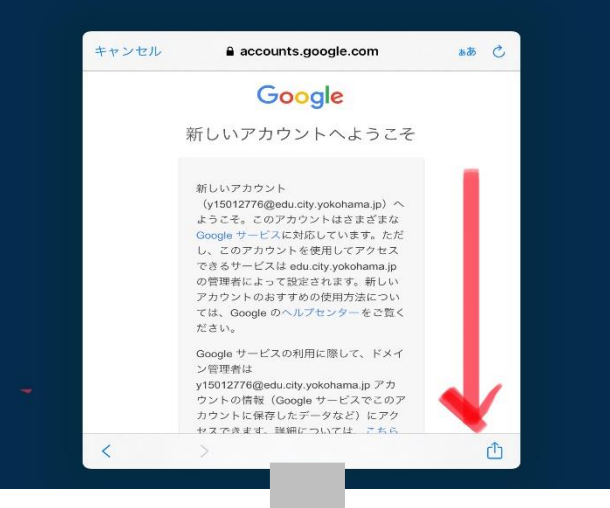

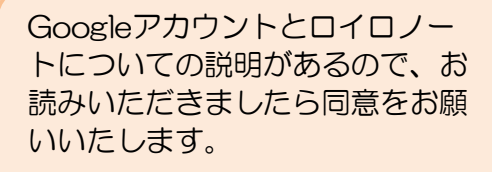

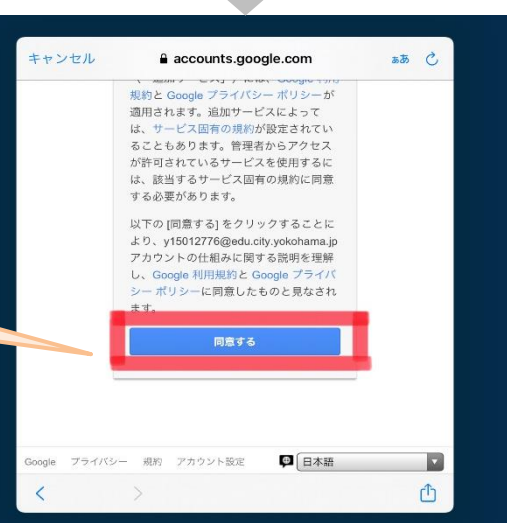

2 ログインをしたら、ノートの新規作成を選択する。

|                |                       | <b>२</b> 61% 🔲 |
|----------------|-----------------------|----------------|
|                | く 戻る ご家庭から学校への出欠席確認 … | (1) y          |
| ノートの新規作成を押します。 | ノートを新規作成              |                |
|                | ノートを新規作成しましょう!        |                |
|                |                       |                |

3 「利用開始テスト」の中にある学習動画を開くために

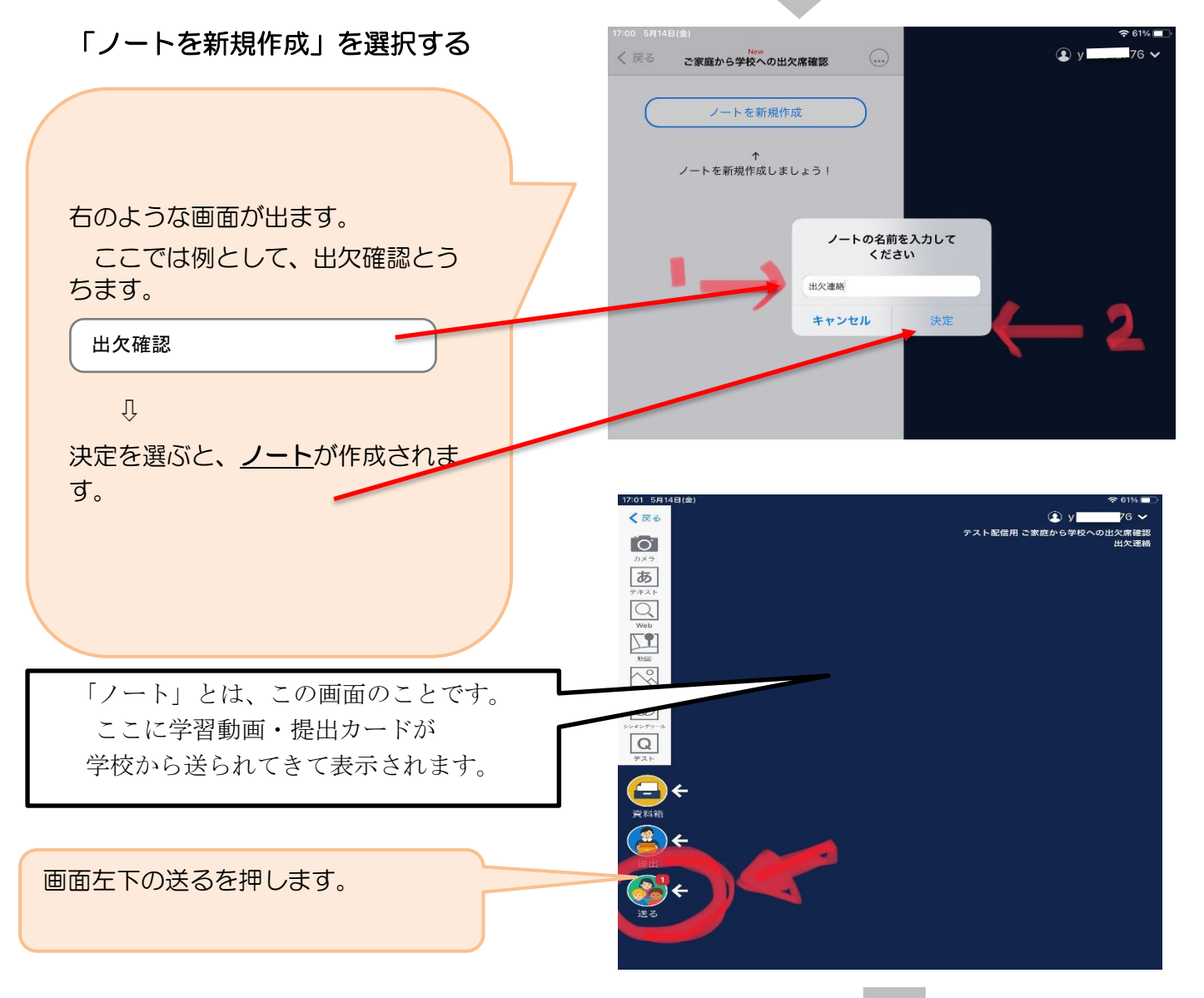

保護者用3

## 学校から送られてきたノートから出席連絡を行う。

### 4 学校から送られた出欠確認の「使用をする。」を押して、出欠確認のツールが自分の

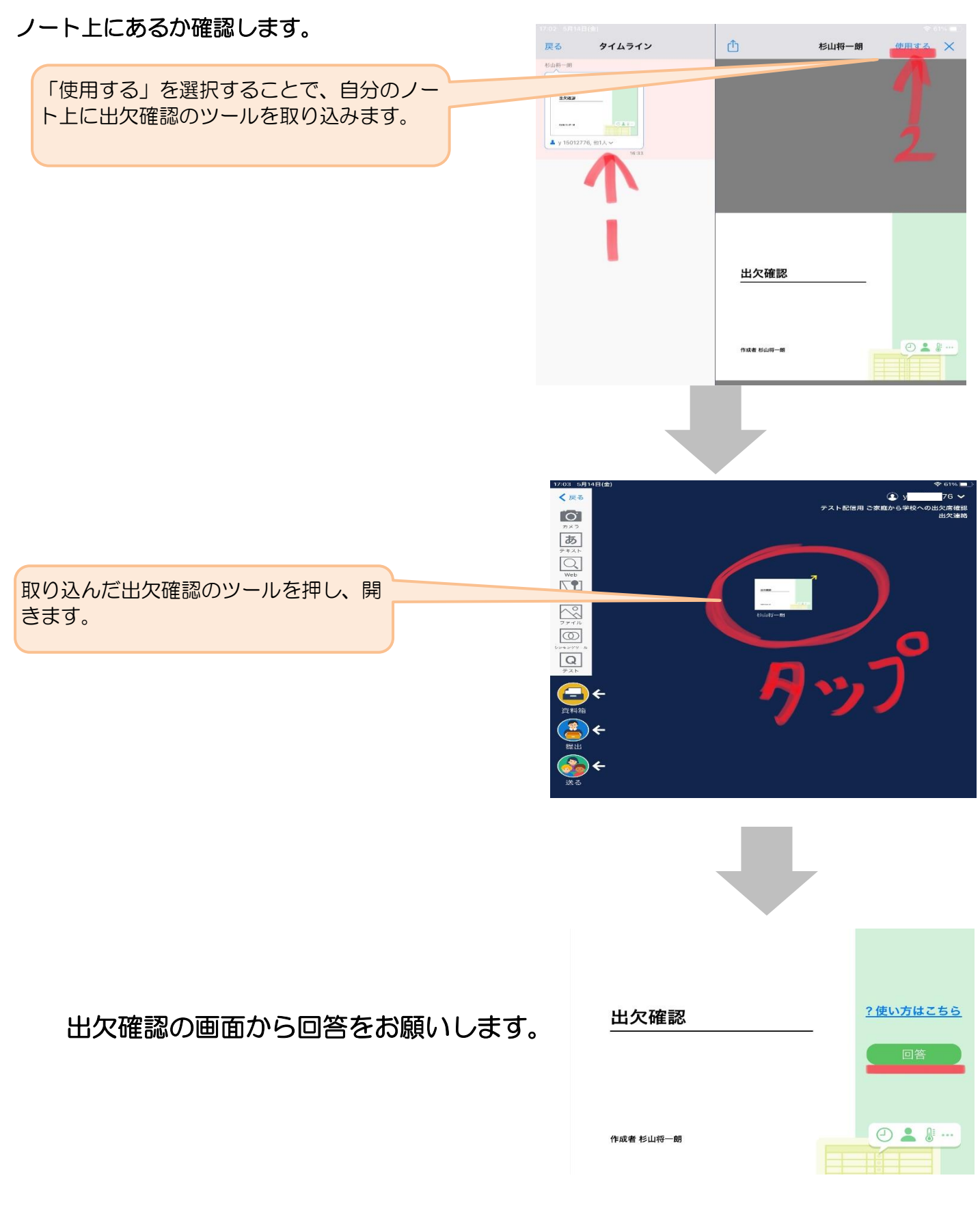